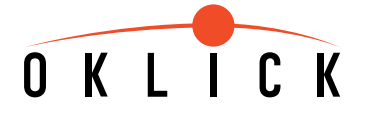

## Клавиатура OKLICK

Руководство пользователя

Версия 1.1.

 $\bigcirc$ 

Уважаемые дамы и господа! Поздравляем Вас! Вы сделали правильный выбор, став владельцем клавиатуры марки Oklick.

ΠΡΟΤЯΗИ ΡΥΚΥ ΥΔΟБСТВУ

0

 $\cap$ 

Мы подготовили настоящую инструкцию для того, чтобы Ваша работа с клавиатурой Oklick была действительно приятной и удобной. В инструкции описаны все возможные аспекты работы с устройством.

Пожалуйста, сохраните прилагаемый к клавиатуре CD-диск: он может понадобиться Вам при дальнейшей работе с устройством.

#### Введение

Мультимедийная клавиатура Oklick разрабатывалась специально для того, чтобы сделать Вашу работу на компьютере более эффективной и удобной. Данный тип устройств объединяет клавиатуру со стандартным расположением клавиш с удобными дополнительными кнопками: Office Key Zone (Office Application Key Zone + Enhance Function Key Zone), Internet Key Zone, Multimedia Key Zone, Clipboard Key Zone and Application Key Zone(Include Power Management Key Zone).

"Горячие кнопки" обеспечивают Вам прямой и оперативный доступ к требуемым функциям путем простого нажатия соответствующих клавиш.

Вы, наверное, замечали, что после длительной работы с клавиатурой или компьютерной мышкой часто испытываете дискомфорт и болевые ощущения в области кистей рук, плеч и шеи.

Мультимедийная клавиатура Oklick решает эту проблему благодаря особой форме и дизайну.

Теперь Вы можете работать за компьютером, не подвергая кисти рук дополнительной нагрузке. Работа с клавиатурой Oklick экономит до 70% времени и усилий при переносе руки от клавиатуры к компьютерной мышке, а также снижает риск появления, так называемого, карпального кистевого синдрома (Repetitive Stress Injure), который может возникнуть при длительной печати текстов.

Мультимедийная клавиатура Oklick - это не только современное устройство с оригинальным дизайном и удобной формой, но также возможность персональной настройки дополнительных функций под Ваши индивидуальные потребности.

Колесо навигации\*

\*опция действителена для мультимедийных клавиатур со встроенным Колесом Прокрутки или Колесом Навигации. Функция Рор Up (Всплывающее Окно) колеса навигации позволяет Вам легко перемещаться по тексту и вызывать OnScreen Menu (Меню на экране) для быстрого доступа к рабочему тексту, программам и приложениям - эта функция очень похожа на возможности скроллинга компьютерной мыши.

Клавиатура Oklick совместима с офисными приложениями версий Office 97/2000/2002XP/2003, с Операционными Системами Win95/98/ME/NT/2000/XP/Server 2003, а также с более поздними версиями OC Windows. При запуске таких приложений, как Word, Excel, Power Point, Calendar, Calculator and CD Eject, Вам следует создать комбинации клавиш быстрого доступа.

Рекомендуем Вам подключить мультимедийную клавиатуру через свободный разъем и начать работу, либо установить прилагаемые драйверы для полноценного пользования всеми дополнительными функциями устройства.

MIDDLE

M

SMALL

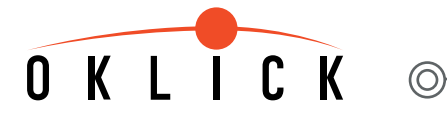

小中大 SMALL MIDDLE LARGE

#### Комплектация

- 1. Клавиатура Oklick.
- 2. Руководство пользователя и гарантийный талон.
- 3. Компакт-диск с ПО и описанием модельного ряда Oklick.
- 4. Преобразователь PS/2+USB (не входит в базовую комплектацию).
- 5. Адаптер USB+PS/2 (не входит в базовую комплектацию).

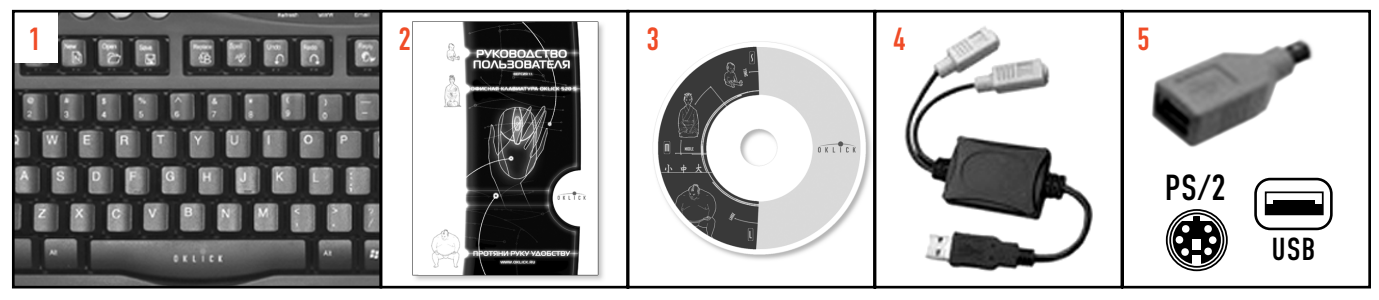

ОС Windows NT не поддерживает функции порта USB.

Работа в данной операционной системе возможна только с клавиатурами, поддерживающими порт PS/2.

Клавиатура может быть оснащена кабелем для подключения к ПК следующих стандартов:

## Системные требования

Для корректной работы клавиатуры и установки программного обеспечения Ваш персональный компьютер должен отвечать следующим параметрам:

- · IBM PC-совместимый ПК с операционной системой семейства Windows
- Microsoft Internet Explorer 5.0, Microsoft Office 97, а также более поздние версии этих продуктов для поддержки дополнительных функций
- CD-ROM привод
- Звуковой адаптер для использования мультимедийных приложений
- Порт PS/2: для клавиатур с портом PS/2
- Порт USB: для клавиатур с USB портом или клавиатур, поставляемых с адаптером USB + PS2/2

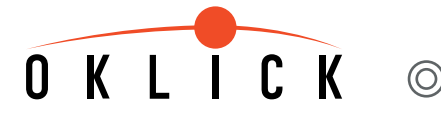

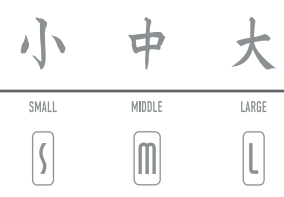

#### Подключение клавиатуры

1. Клавиатура, поддерживающая только PS/2-порт.

Выключите компьютер и подключите PS/2 - провод клавиатуры через PS/2-порт компьютера. Если Ваша клавиатура имеет комбинированный Y кабель для встроенного USB-порта (Enhanced USB Port), провод USB также должен быть подключен к USB-порту компьютера.

2. Клавиатуры, поддерживающие USB-порт, а так же поставляемые с адаптером USB + PS/2 или конвертером PS/2 + USB.

Компьютер должен быть включен, а ОС Windows - активной. Подключите провод с разъемом USB в USB-порт компьютера напрямую или же подключите PS/2 провод к конвертеру PS/2 + USB, затем подключите USB-провод к компьютеру через USB-порт. Операционная система Windows найдет новое устройство USB HID и автоматически запустит процесс установки драйвера. Возможно, во время установки драйвера система запросит CD-диск с дистрибутивом операционной системы (для WIN XP или более поздней версии операционной системы переустановка дистрибутива не требуется).

Следуйте инструкциям, появляющимся на экране и завершите процесс установки стандартного драйвера HID-устройства. По окончании установки все базовые функции клавиатуры, кроме дополнительных функций для "горячих клавиш", будут работать корректно.

### Особые условия инсталляции периферийных устройств с разъемом USB.

Устройства с портом PS/2 не поддерживают "горячее подключение", т.е. подключение при рабочем состоянии компьютера, но, в отличие от устройств с USB-портом, не требуют обязательной установки стандартного драйвера HID-устройства.

Для первичной установки устройства с USB- портом и успешного завершения установки стандартного драйвера HID-устройства Вам может потребоваться CD-диск с дистрибутивом операционной системы. Если у Вас установлена ОС Windows '98, сохраните одно из устройств ввода подключенным (рекомендуем Вам сохранить "мышь"), это поможет Вам успешно завершить процесс установки стандартного драйвера HID-устройства.

Лучший способ корректно установить новые устройства ввода - это их последовательное подключение, одно за другим. В дальнейшем, когда ОС Windows запомнит установленные устройства с портом USB, они будут работать автоматически, в режиме Plug&Play, "подключи и используй".

Устройства с USB портом не могут работать корректно до завершения установки стандартного драйвера HID-устройства.

### Установка программного обеспечения

Важно правильно установить драйверы, которые позволят Вам полноценно использовать все функции "горячих клавиш".

- Во избежание возможных проблем, сначала удалите драйверы существующих устройств.
- Установите компакт-диск в CD-ROM привод.
- На компакт-диске выберите драйвер, соответствующий Вашему устройству.
- Система автоматически начнет инсталляцию. Следуйте подсказкам, появляющимся на экране до полного завершения установки ПО.
- Программное обеспечение должно установиться автоматически в подкаталог "C:\Programs Files\Netropa".
- Перезагрузите компьютер после завершения установки программного обеспечения. Убедитесь, что установка ПО выполнена

успешно, и в правом нижнем углу экрана, на панели управления, появилась иконка Key Caps (в различных моделях клавиатур возможны разные изображения данного символа).

Вы можете настроить значения "горячих клавиш" для запуска наиболее часто используемых Вами офисных и web - приложений, используя трехмерные (3D) изображения клавиш на экране.

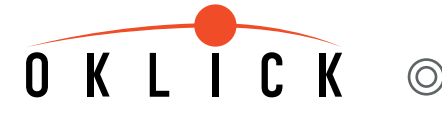

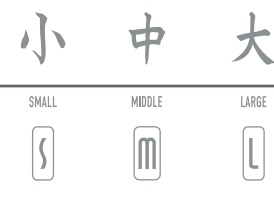

## Описание возможностей и функций клавиатуры

1. Особые возможности клавиатуры.

- · специальный дизайн клавиатуры предотвращает появление симптомов стресса RSI (карпальный кистевой синдром);
- "F" офисный блок + 13-15 клавиш с расширенной функциональностью (Office Key Zone);
- 4 клавиши для запуска "Офисных Приложений" (Office Application Key Zone );
- 8 клавиш для работы с web-приложениями (Internet Key Zone );
- 8 клавиш для работы с аудио и видео-приложениями (Multimedia Key Zone);
- 8 клавиш для редактирования офисных приложений (Clipboard Key Zone);
- 3 клавиши (Application Key Zone) + 2 клавиши управления питанием компьютером (Power Management Key Zone );

• Navigation Wheel (Колесо навигации) позволяет перемещаться Вверх/Вниз внутри документа, а так же, опционально, осуществляет функцию Pop-up (Всплывающего окна);

· символ "🗲 " (евро) - прямой доступ к изображению символа одним нажатием клавиши;

• встроенный USB-порт (Enhanced USB Port) USB 1.1 или 2.0. Данная опция удобна для подключения других устройств, поддерживающих стандарт USB, таких, как, компьютерная мышь, MP3-проигрыватель, WEB-камера, кардридер и т.п.;

• мультимедийная клавиатура поставляется с программным обеспечением, совместимым с Win95/98/ME/NT/2000/XP/Server2003, Office 97/2000/XP/2003 и некоторыми другими приложениями;

• Вам не потребуются драйверы для работы в Win ME/2000/XP/Server2003 или в более поздних версиях, за исключением подключения функции скроллинга и клавиш с расширенной функциональностью;

· более 13 программируемых клавиш для запуска новых приложений и быстрой навигации в сети Интернет;

• сертификаты FCC, CE, поддержка Windows Logo.

## OKLICK ©

中 小 MIDDLE SMALL LARGE l 5 M

### 2. Описание клавиш с дополнительными функциональными возможностями.

Клавиатуры Oklick могут иметь от 13 до 15 функциональных клавиш с двойным назначением. Переключение в режим стандартных функциональных клавиш или же в режим функциональных клавиш с дополнительными возможностями осуществляется клавишей Office Lock, символ 🕞 или 🛐 .

Функциональные клавиши с дополнительными возможностями соответствуют распространенному во всем мире стандартному набору комбинаций клавиш быстрого выбора команд компании Microsoft и не требуют установки дополнительных драйверов.

| F                 | Клавиша Office Lock      | Переключает функциональные клавиши из стандартного режима работы (светодиод не горит)<br>в режим дополнительных возможностей (светодиод горит).                                                                                                    |
|-------------------|--------------------------|----------------------------------------------------------------------------------------------------|
| 2                 | Help (Справка)           | Открывает справочный файл в активном приложении, которое поддерживает эту опцию.                                                                                                    |
| N                 | New (Создать)            | Создает новый документ в активном приложении, которое поддерживает эту опцию.                                                                                                    |
| Þ                 | Ореп (Открыть)           | Открывает документ в активном приложении, которое поддерживает эту опцию.                                                                                                    |
|                   | Save (Сохранить)         | Сохраняет документ, который в настоящее время открыт и находится в активном состоянии.<br>Целевое приложение должно поддерживать эту опцию.                                                                                                    |
| €B                | Replace (Заменить)       | Поиск, замена и переход к указанному тексту и форматированию в активном приложении.                                                                                                    |
| A <sup>BC</sup> ∕ | Spell (Орфография)       | Запускает программу проверки орфографии в активном приложении, которое поддерживает эту опцию.                                                                                                    |
| <b>f</b>          | Undo (Отмена)            | Отменяет последнее действие, выполненное в том приложении, с которым Вы работаете.<br>Вы можете нажать эту клавишу несколько раз, чтобы отменить несколько действий.                                                                                                    |
| Û                 | Redo (Повторить)         | Повторно выполняет действие,<br>отмененное командой Undo (Отменить).<br>Если Вы отменили несколько действий,<br>Вы можете нажать эту клавишу несколько раз,<br>чтобы повторно выполнить все отмененные действия.                                                                                                    |
| <b>Q</b> 4        | Reply (Ответить)         | Создает ответ на полученное сообщение электронной почты. Ответ формируется либо на<br>сообщение электронной почты, которое в настоящий момент открыто и находится в активном<br>окне, либо на сообщение, выделенное в окне входящей почты.<br>Рекомендуется для использования в приложениях MS Outlook и Outlook Express.  |
| <b>G</b> i        | Reply Al (Ответить всем) | Формирует ответы на полученные сообщения электронной почты. Команда Reply All (Ответить<br>всем) создает ответы на сообщения электронной почты, которые в настоящий момент открыты,<br>либо на сообщения, выделенные в окне входящей почты. Рекомендуется для использования в<br>приложениях MS Outlook и Outlook Express. |
| <b>~</b>          | Forward (Переслать)      | Позволяет пересылать полученные сообщения электронной почты. Пересылается сообщение<br>электронной почты, которое в настоящий момент открыто и находится в активном окне, либо<br>сообщение, выделенное в окне входящей почты.<br>Рекомендуется для использования в приложениях MS Outlook и Outlook Express.              |
| <b>-</b>          | Send (Отправить)         | Отправляет сообщение электронной почты.<br>Отправляемое сообщение электронной почты<br>в этот момент должно быть открыто<br>и находиться в активном окне.<br>Рекомендуется для использования в<br>приложениях MS Outlook и Outlook Express.                                                                                |
| 4                 | Print (Печать)           | Отправляет на печать документ, который в настоящее время открыт и находится в активном<br>состоянии. Чтобы указать требуемые параметры печати, на экране отображается диалоговое<br>окно Windows для вывода на печать.                                                                                                    |
|                   | Bold (Полужирный шрифт)  | Делает шрифт выделенного в активном приложении текста полужирным или наоборот.                                                                                                    |
| €                 | Символ евровалюты        | Позволяет вводить символ евровалюты одним нажатием клавиши.                                                                                                    |
|                   |                          | WWW.OKLICK.RU                                                                                                    |

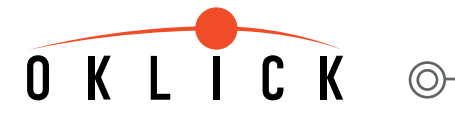

3. Описание клавиш офисных приложений.

| W        | Word        | Открывает Microsoft Word.                         |
|----------|-------------|---------------------------------------------------|
| X        | Excel       | Открывает Microsoft Excel.                        |
| <b>P</b> | Power Point | Открывает Microsoft PowerPoint.                   |
| 0        | Calendar    | Открывает Календарь приложения Microsoft Outlook. |

## 4. Описание клавиш для работы в сети "Интернет".

| +         | Back (Назад)            | Возврат к предыдущему объекту в тех приложениях, которые поддерживают команду Back<br>(Назад), например, в web-браузерах.                                                                                                    |
|-----------|-------------------------|----------------------------------------------------------------------------------------------------|
| •         | Forward (Вперед)        | Переход к следующему объекту - если ранее в этом же сеансе он уже был отображен на<br>экране - в тех приложениях, которые поддерживают команду Forward (Вперед),<br>например, в web-браузерах.                                                                                                    |
| $\otimes$ | Stop (Остановить)       | Остановить загрузку или обновление web-страницы, либо содержимого определенного окна.                                                                                                    |
| Ø         | WWW (Интернет)          | Загрузка используемого по умолчанию web-браузера или переход на начальную web-страницу.<br>Если web-браузер уже активирован, нажатие этой кнопки открывает начальную web-страницу.<br>Можно изменить настройку клавиши WWW (Интернет) таким образом, чтобы она загружала<br>другой web-браузер, web-страницу или же приложение.                                             |
|           | E-mail                  | Загрузка используемой по умолчанию программы работы с электронной почтой. Если Вы не<br>уверены, какая именно программа работы с электронной почтой используется по умолчанию, вы<br>можете выяснить это, нажав на кнопку. Можно изменить настройку кнопки E-mail таким образом,<br>чтобы она загружала другую программу работы с электронной почтой или другое приложение. |
| ₽         | My favorite (Избранное) | Открывает в Internet Explorer субменю с перечнем избранных объектов, наиболее интересных<br>для пользователя. Здесь можно хранить ссылки для быстрого вызова часто используемых<br>файлов, web-сайтов или иных объектов.                                                                                                    |
| Ð         | Refresh (Обновить)      | Обновляет информацию на активной web-странице или содержимое определенного окна.                                                                                                    |
| Q         | Search (Поиск)          | Открывает в Internet Explorer субокно поиска.                                                                                                    |

小中

SMALL

5

MIDLE

大

LARGE

L

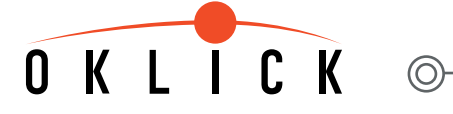

小 中 大 MIDDLE SMALL LARGE 5 L

## 5. Описание клавиш для работы со средствами мультимедиа.

| ►/II | Play/Pause<br>(Воспроизвести/Приостановить)                   | Воспроизвести или приостановить воспроизведение музыки или фильма. После остановки,<br>нажмите эту клавишу еще раз, если хотите возобновить воспроизведение. |
|------|---------------------------------------------------------------|----------------------------------------------------------------------------------------------------|
|      | Stop (Остановить)                                             | Остановить воспроизведение музыки или фильма.                                                                                                    |
| ₽    | Volume up (Увеличить громкость )                              | Чтобы увеличить уровень громкости, следует нажать и в течение некоторого времени<br>удерживать эту клавишу.                                                  |
| 甘    | Volume down<br>(Уменьшить громкость)                          | Чтобы уменьшить уровень громкости, следует нажать и в течение некоторого времени<br>удерживать эту клавишу.                                                  |
|      | Mute (Отключить звук)                                         | Отключение звука. Нажмите эту клавишу еще раз, если снова хотите включить звук.                                                                              |
| •    | Pre-track (Предыдущая дорожка)                                | Переключает воспроизведение на предыдущую дорожку.<br>Одно нажатие на эту клавишу соответствует переходу на одну дорожку назад.                              |
| ••   | Next track (Следующая дорожка)                                | Переключает воспроизведение на следующую дорожку.<br>Одно нажатие на эту клавишу соответствует переходу на одну дорожку вперед.                              |
|      | Eject (Извлечь)                                               | Извлекает компакт-диск из устройства для чтения компакт-дисков.                                                                                              |
|      | Volume Wheel, Mute<br>(Регулятор громкости, отключение звука) | Позволяет увеличивать и уменьшать уровень громкости, а также отключать звук.                                                                                 |

## 6. Описание клавиш для работы с приложениями и клавиш управления режимом электропитания.

| Ð           | Power (Питание)             | Переводит систему в режим отключения электропитания, при условии, что ПК поддерживает<br>управление режимом электропитания, и эта опция не заблокирована. Пользователь может<br>отключить компьютер нажатием на эту клавишу. Если опция управления режимом<br>электропитания заблокирована, клавиша Power (Питание) не работает.<br>Доступность функции включения электропитания зависит от текущих настроек материнской<br>платы. Более подробную информацию об этих функциях можно найти в руководстве для<br>пользователя ПК или же получить ее, обратившись в фирму-изготовитель компьютера.                                                                                                    |
|-------------|-----------------------------|----------------------------------------------------------------------------------------------------|
| U           | Sleep ("Спящий" режим )     | Если ПК поддерживает управление режимом электропитания, пользователь может перевести<br>систему в "спящий" режим, нажав на эту клавишу. Это позволяет сохранить данные и<br>экономит электроэнергию. Нажатие кнопки Power (Питание) или повторное нажатие кнопки<br>Sleep выводит компьютер из "спящего" режима. Если опция управления режимом<br>электропитания заблокирована, эта клавиша не работает. Функциональные возможности<br>"горячей" клавиши Sleep ("спящий " режима) доступны только в том случае, если Ваша<br>система поддерживает управление режимом электропитания (т.е. снабжена усовершенст-<br>вованным интерфейсом управления питанием - ACPI). При этом, все периферийное<br>оборудование (например, VGA-адаптер, звуковая плата) должно быть совместимо с системой<br>управления режимом электропитания. |
| Y           | Log Off (Выход из системы)  | Открывает диалоговое окно Windows для выхода из системы. При выходе происходит<br>закрытие всех программ, компьютер отключается от сети и подготавливается к работе с<br>другим пользователем.                                                                                                    |
| <br>/:-==== | My computer (Мой компьютер) | Команда My computer (Мой компьютер) показывает содержание гибкого диска, жесткого<br>диска, дисковода компакт-дисков и сетевых дисковых накопителей. Вы можете также<br>осуществлять поиск, открывать файлы и директории, или получить доступ к панели<br>управления, чтобы внести изменения в текущие настройки компьютера.                                                                                                    |
|             | Calculator (Калькулятор)    | Запускает калькулятор (Microsoft Calculator).                                                                                                    |

# OKLICK ©

中 MIDDLE SMALL LARGI 5 

## Особенности работы клавиши Log Off (Выход из системы):

1. Для ОС Win 95/98/ME/XP: Некоторые приложения предъявляют повышенные требования к системным ресурсам. Это может привести к замедленной реакции на нажатие клавиши Log Off (Выход из системы). Если после нажатия клавиши диалоговое окно команды Log Off (Выход из системы) не открылось, или же открылось только меню Start (Пуск), нажмите ESC (Отмена). Затем повторно нажмите клавишу Log Off (Выход из системы).

2. Для ОС Win NT: В ОС Win NT функциональные возможности клавиши Log Off (Выход из системы) не доступны.

3. Для ОС Win 2000: Клавиша Log Off (Выход из системы) должна быть активирована. Это можно сделать следующим образом:

Settings (Настройки) - Taskbar (Панель задач) - Advanced (Дополнительно) - Display Logoff (Показать параметры выхода из сети).

|        |         |                         |                                              | Taskbar and Start Menu Properties                                                                                                    | ? ×      |
|--------|---------|-------------------------|----------------------------------------------|----------------------------------------------------------------------------------------------------|----------|
| onal   |         | Windows Update Programs |                                              | General       Advanced         Customize Start menu       You can customize your         You can customize your       Add         Start menu by adding or<br>removing items from it.       Remove         Advanced       Advanced         Re-sort       To remove records of |          |
| fessi  |         | Documents               | Control Panel                                | documents, programs, and<br>Web sites, click Clear.                                                                                                    |          |
| 20 Pro | R)      | Search 🕨                | Network and Dial-up Connections     Printers | Start Menu Settings                                                                                                    | -  <br>- |
| 22     | Ø       | Help                    | 🖆 Taskbar & Start Menu                       | Display Favorites                                                                                                    |          |
| ę      | <u></u> | Run                     |                                              | Expand Control Panel                                                                                                    | -        |
| MI     |         | Shut Down               |                                              | OK Cancel Apply                                                                                                    | /        |

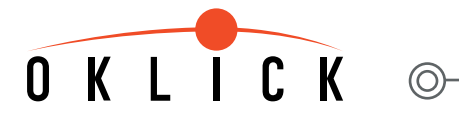

小中大 SMALL MIDDLE LARGE

## 7. Описание клавиш для работы с буфером обмена.

| X            | Cut (Вырезать)                                         | Вырезать выделенный объект.                                                                                                    |
|--------------|--------------------------------------------------------|----------------------------------------------------------------------------------------------------|
| â            | Paste (Вставить)                                       | Вставить объект, который был предварительно вырезан или скопирован,<br>на место текущего положения курсора.                                                                                                    |
| Þ            | Сору (Копировать)                                      | Копировать выделенный объект.                                                                                                    |
| Mark         | Mark (Отметить)                                        | Отметить выделенный объект или с помощью стрелки курсора отметить текст.<br>Если команда Mark (Отметить) расположена на клавише Shift,<br>нажмите одновременно Mark (Отметить) и стрелку курсора, чтобы отметить выделение.                                                                                                    |
| •            | Назад (Back)                                           | Возврат к предыдущему объекту в тех приложениях, которые поддерживают команду "Назад"<br>(Back), например, в web-браузерах.                                                                                                    |
| •            | Вперед (Forward)                                       | Переход к следующему объекту, при условии, что в текущем сеансе объект уже был отображен<br>на экране. Действителен для приложений, которые поддерживают команду "Вперед"<br>(Forward), например, в web-браузерах.                                                                                                    |
| ₽            | Toggle<br>(Переход в другое приложение)                | Нажмите и удерживайте эту клавишу, при этом на экране отобразятся иконки всех открытых<br>ранее приложений и отметка в виде рамки, перемещающаяся от иконки к иконке. Целевое<br>приложение можно выделить и сделать активным (вывести его поверх других приложений),<br>если отпустить клавишу перехода в другое приложение в тот момент, когда нужное вам<br>приложение отмечено рамкой. |
| $\mathbf{X}$ | Close (Закрыть)                                        | Нажатие этой клавиши закрывает активное приложение Windows.                                                                                                    |
|              | Navigation Wheel<br>(Навигационное колесо)             | Позволяет перемещаться в пределах одного документа, как если бы Вы использовали стрелки<br>прокрутки или колесо мыши, но при этом вам не нужно убирать руки с клавиатуры.<br>Чтобы переместиться в окне документа вниз, следует повернуть навигационное колесо по<br>направлению к себе, и в обратном направлении (от себя) - чтобы переместиться вверх (к<br>началу документа).           |
|              |                                                        | * опция, не входящая в базовую комплектацию: нажмите панель колеса прокрутки, чтобы<br>отобразить всплывающее меню на экране (Pop-Up Display Menu).                                                                                                    |
|              | Navigation Wheel Bar<br>(Панель навигационного колеса) | Позволяет перемещаться в пределах одного документа, как если бы Вы использовали стрелки прокрутки или колесо мыши, при этом вам не нужно убирать руки с клавиатуры.<br>* опция, не входящая в базовую комплектацию: нажмите панель колеса прокрутки, чтобы                                                                                                    |
|              |                                                        | I отооразить всплывающее меню на экране (Pop-up Visplay Menu).                                                                                                    |

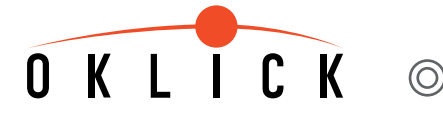

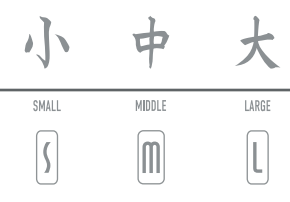

## Описание функции всплывающего окна Pop-Up, дополнительной функции для Navigation Wheel (колесо навигации).

Данная функция является дополнительной для Navigation Wheel (колесо навигации). Если Вы нажмете на Navigation Wheel (колесо навигации) или Navigation Wheel Bar (Панель навигационного колеса), на экране появится OnSreen Menu:

| My Text      |
|--------------|
| My Document  |
| My Favorites |
| My Pictures  |
| My Shortcut1 |
| My Shortcut2 |
| My Shortcut3 |
| My Shortcut4 |
| Configure    |
| Exit         |

Данное меню предоставляет Вам возможность быстрого перехода к открытому тексту, приложению (документу) или к открытому интернет-сайту. Вы можете немедленно начать редактирование или вставку предложения, наименования, адреса, пароля или текста простым нажатием клавиши, так же, как если бы использовали компьютерную мышь. Также, Вы можете создать ярлыки для часто запрашиваемых задач.

Прежде чем Вы воспользуетесь функцией OnSreen Menu (Меню на экране), настройте опции данного меню, сформируйте текст, выделите избранное приложение (документ) или же адрес web-сайта. Передвиньте курсор и выберите в меню пункт Configure (Сформировать). Откроется диалоговое окно для определения настроек. Напечатайте предложение, наименование, адрес, текст или ярлык приложения или web-страницу. Нажмите "ОК" после установки всех опций.

|              | Keyboard Properties                                       | ?> |
|--------------|-----------------------------------------------------------|----|
|              | Office Keyboard Menu                                      |    |
|              | C Strings                                                 |    |
|              | Company Name PlusMore Corp.                               |    |
|              | Personal Name Richard Chen                                |    |
|              | Other Text 1 Adress                                       |    |
|              | Other Text 2 Tel Number                                   |    |
|              | Other Text 3 Pass Word                                    |    |
| My Text 🔹 🕨  |                                                           |    |
| My Document  |                                                           |    |
| My Favorites | Shortcut1 Microsoft Corporation http://www.microsoft.com/ |    |
| My Pictures  | Shortout2 Windows Lindete                                 |    |
| My Shortcut1 | C:\WIN98\WUPDMGR.EXE                                      |    |
| My Shortcut2 | Shortcut3 Adobe Acrobat 5.0                               |    |
| My Shortcut3 | C\PROGRA~1\AD0BE\ACR0BA~1.0                               |    |
| My Shortcut4 | Shortcut4 NotePad                                         |    |
| Configure    | C:\WIN98\NOTEPAD.EXE                                      |    |
| Counigare    | Enable Office Keyboard Menu                               |    |
| Exit         |                                                           |    |

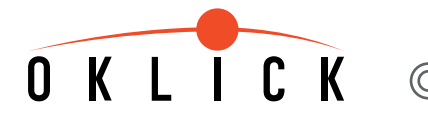

Теперь Вы можете воспользоваться быстрым доступом к приложениям с помощью OnSreen Menu (Меню на экране). Например, при выборе пункта My Text (Мой текст), меню покажет Вам и другие пункты для дальнейшего редактирования. Пример:

| My Text 🔹 🕨  | Company Name  |
|--------------|---------------|
| My Document  | Personal Name |
| My Favorites | OtherText1    |
| My Pictures  | OtherText2    |
| My Shortcut1 | OtherText3    |
| My Shortcut2 | Back          |
| My Shortcut3 |               |
| My Shortcut4 |               |
| Configure    |               |
| Exit         |               |

Вы можете вставить наиболее часто употребляемые предложения, наименования, адреса или фрагмент текста для любого приложения Windows, которое открыто в настоящий момент (Word или Excel). Если Вы выберете Back (Вернуться), меню вернется в предыдущий раздел. Если Вы выберете Exit (Выход) или Esc Key (Отмена), меню автоматически закроется.

Функция всплывающего окна (Рор-ир) доступна на обоих типах клавиатур, как с подключением через USB-порт, так и с подключением через PS/2-порт.

Если Вы используете клавиатуру с PS/2-портом, нажмите на колесо прокрутки на клавиатуре, чтобы появилось "Меню на экране", наведите курсор и выберите нужный пункт.

Для сравнения: при работе с компьютерной мышкой Вы также можете вызвать OnScreen Menu (Меню на экране) нажатием на колесо скроллинга и выбрать нужный пункт меню, но Вы не можете открывать выделенные пункты. При работе с мышью Вам приходится наводить курсор мыши и дважды нажимать на левую кнопку мыши, чтобы выбрать пункт меню.

Если Ваша мышь (драйвер устройства) уже поддерживает функцию, аналогичную функции всплывающего окна (Pop-up), то совместное использование клавиатуры и мыши с такой же функцией может стать причиной конфликта. Рекомендуем отключить данную функцию в мышке путем назначения колеса прокрутки мыши "стандартной третьей кнопки для мыши или автоматического скроллинга". После завершения этой операции, функция всплывающего окна (Pop-up) на клавиатуре должна работать корректно. Восстановить эту функцию для мышки и дезактивировать ее на клавиатуре Вы сможете путем удаления флажка активности в пункте Enable Office Keyboard Menu (Подключить меню клавиатуры).

## Восстановить работу функции всплывающего окна (Рор-ир) для клавиатуры

Выберите пункты Start (Пуск) / Settings (Настройка) /Control Panel (Панель управления)/ Office Keyboard Menu (Клавиатура) и снова установите флажок активности в пункте Enable Office Keyboard Menu (Подключить меню клавиатуры).

## Описание клавиши для обозначения символа "€" - денежная единица "евро"

Клавиша прямого доступа к символу "€" находится на панели Num Lock и контролируется функцией Office Lock Key ( [ или ]). Клавиша с символом "€" работает при включенных клавишах Office Lock и Num Lock, а также при включенном световом индикаторе LED. В большинстве систем ПК функция Num Lock включена по умолчанию, а после установки драйверов для клавиатуры активируется и функция Office Lock. Таким образом, путем простого нажатия на клавишу с символом "€" Вы получаете быстрый и легкий доступ к обозначению в тексте символа единой европейской валюты - евро. Для стандартной работы функции Number Pad просто отключите клавишу Office Lock (индикатор LED отключен). Символ "€" больше не будет отображаться. Функция клавиши Num lock будет работать в обычном режиме.

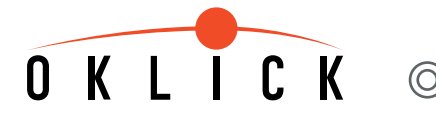

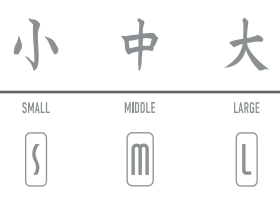

#### Установка программного обеспечения

Программное обеспечение для клавиатуры размещено на компакт-диске и поставляется в комплекте с клавиатурой. После инсталляции программное обеспечение контролирует работу специальных "горячих" клавиш.

Активация инсталляции обозначается иконкой Г В различных моделях иконка

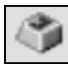

#### Иконка активации ПО

Щелкните правой кнопкой мыши на иконку (учобы активировать функцию OnScreen Display (OSD) (Дисплей на экране) или для программирования горячих клавиш.

🔎 может иметь дизайн, отличный от данного.

👞 , которая появляется в правой нижней части панели управления.

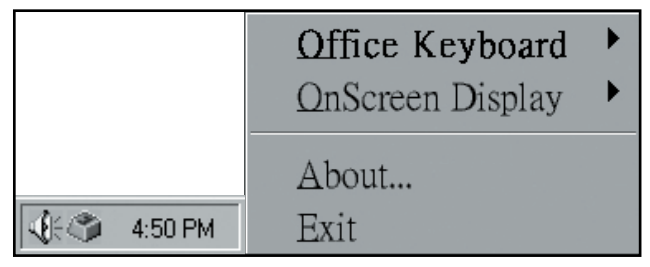

## Работа с пунктом меню Office Keyboard (Офисная клавиатура)

При нажатии на иконку правой кнопкой мыши на экране появится меню настройки клавиатуры. Чтобы открыть пункты подменю Configure Button, Enable Taskbar Icon или закрыть меню, выберите Office Keyboard.

| Configure <u>B</u> utton      | Office Keyboard 🔸    |
|-------------------------------|----------------------|
| ✓ Enable <u>T</u> askbar Icon | OnScreen Display 🔹 🕨 |
| <u>C</u> loæ                  | <u>A</u> bout        |
|                               | <u>E</u> xit         |

## Работа с пунктом меню Configure Button (Кнопка конфигурации)

При нажатии левой кнопкой мыши на пункт Configure Button (Кнопка конфигурации) на экране появится трехмерное изображение блока клавиш мультимедийной клавиатуры. Используя левую кнопку мыши для отображения каждой горячей клавиши, Вы можете модифицировать значение функций и настраивать новые приложения или web-сайты для индивидуальной работы.

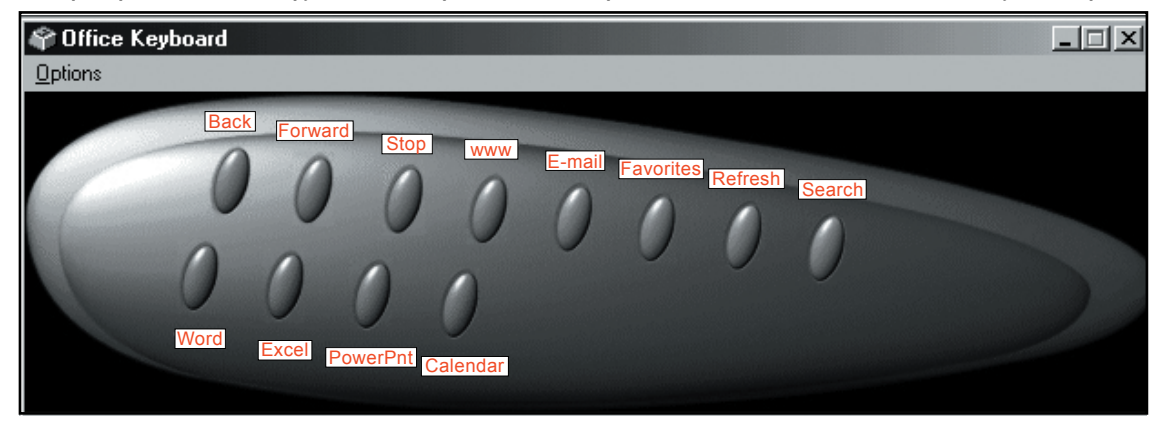

WWW.OKLICK.RU

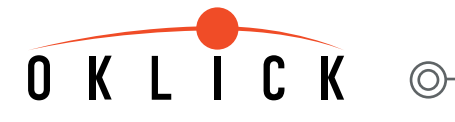

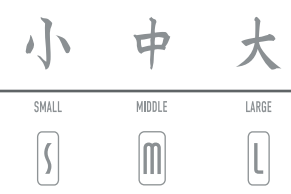

## Как настроить "горячие" клавиши

Нажмите левой кнопкой мыши на нужную Вам "горячую" клавишу. Появится диалоговое окно. Существует два способа определения и запуска новых функций:

1. Работа с пунктом меню Functions (Функции).

Активируйте пункт Functions (Функции), поставив флажок, как это показано на рисунке ниже. Выберите из предлагаемого списка необходимое Вам приложение или функцию. Подтвердите выбор, нажав клавишу "ОК". Горячая клавиша на Вашей клавиатуре будет настроена согласно Вашему выбору.

2. Работа с пунктом меню Launch Application or Website (Запуск приложения или web-сайта).

Данная функция позволит Вам запустить любое приложение, не представленное в списке (пример представлен на рисунке ниже). Активируйте пункт Browse (Обзор) для поиска приложения/названия файла или адреса web-сайта, подтвердите свой выбор нажатием кнопки ОК. Таким образом, горячая клавиша будет настроена на прямой доступ к указанному приложению или на запуск нужного webсайта. Пример: наберите адрес сайта в поле Application Path or URL (Адрес приложения или web-сайта) или через функцию обзора Browse. Перейдите к программе Windows, выберите раздел Favorites (Избранное), кликните на любой URL адрес, подтвердите задачу кнопкой ОК. После завершения всех настроек Вы сможете запустить нужный Вам web-сайт простым нажатием клавиши.

| onfigure Button             |        |
|-----------------------------|--------|
| Button Label:               |        |
| Functions                   |        |
| Emeil                       |        |
| C Launch Application or Web | site   |
| Application Path or URL:    |        |
|                             | Browse |
|                             |        |

## Пункт меню Enable Taskbar Icon (Подключить меню управления)

Активируйте данный пункт, чтобы показать/скрыть иконку последовательно перейдите по пунктам Start (Пуск)/Programms (Программы)/Office Keyboard (Клавиатура). Далее, когда появится изображение меню OnScreen Display Menu (Дисплей на экране), нажмите на пункт Options (Свойства). Иконка меню управления.

## Пункт меню Close (Закрыть)

Активируйте данный пункт для отключения функций мультимедийной клавиатуры. Функции "горячих" клавиш будут отключены и иконка поменяет свой цвет. Чтобы снова подключить функции "горячих" клавиш, просто щелкните левой кнопкой мыши по этой иконке.

## Пункт меню OnScreen Display (Меню на экране)

Активируйте пункт OnScreen Display (Меню на экране), и Вы сможете включить/выключить окно меню, изменить цвет, выбрать шрифт и настройки текста на дисплее.

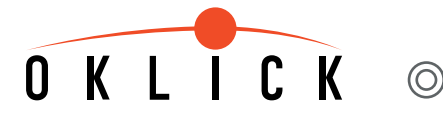

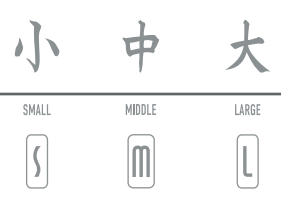

## Выбор цвета / Select Color

Данная функция позволяет устанавливать цвет текста в меню на экране OnScreen Display.

## Выбор Шрифта / Select Font

Данная функция позволяет устанавливать шрифт в меню OnScreen Display. Выберите любой установленный шрифт формата True-Type или OC Win 95/98/NT/2000/ME/XP. В противном случае меню возможна некорректная работа функции OnScreen Display.

## Settings/Настройки

Настройки позволяют установить размеры символов и кнопок для текста надписи OnScreen Display. Кроме того, настройки позволяют изменить время показа надписи на экране. Это время, в течение которого надпись остается на экране, когда Вы нажимаете на "горячую" клавишу.

|                                             | Office Keyboard               | × |
|---------------------------------------------|-------------------------------|---|
| <u>D</u> isable                             | <u>O</u> nScreen Display      | × |
| Select <u>C</u> olor<br>Select <u>F</u> ont | <u>A</u> bout<br><u>E</u> xit |   |
| Settings                                    |                               |   |

## Пункт About / О программе

Активируйте данный пункт, чтобы получить информацию о программном обеспечении Вашей мультимедийной клавиатуры.

## Пункт Exit / Выход

Нажмите на пункт Exit (Выход) и Вы закроете все меню программного обеспечения для мультимедийной клавиатуры. Повторно запустить программное обеспечение Вы сможете, перезагрузив компьютер или нажав на пункт Start (Пуск) основного меню, далее - Programs (Программы)/Office Keyboard (Клавиатура).

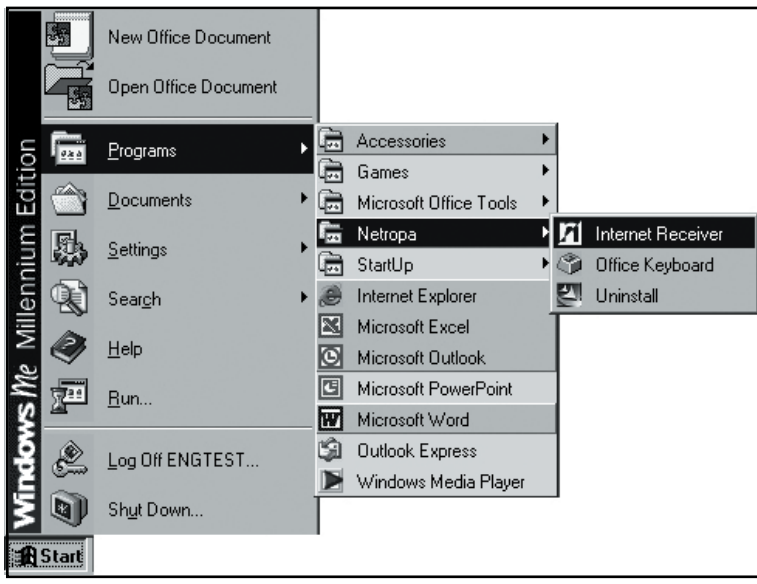

WWW.OKLICK.RU

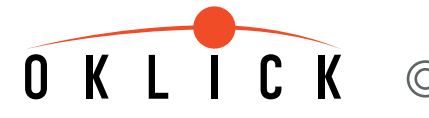

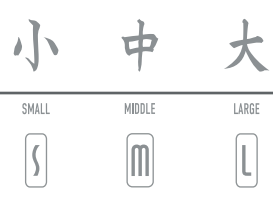

### Возможные неисправности и способы их устранения

#### 1. Клавиатура работает некорректно.

Для клавиатур поддерживающих PS/2 порт: выдерните шнур и проверьте контакты провода на предмет их возможного повреждения. Если Вы не обнаружили никаких внешних повреждений и контакты кажутся Вам исправными, попробуйте соединить провод с Вашим компьютером еще раз.

Клавиатуры USB+PS/2 комбинированные или снабженные адаптером PS2 - USB: отсоедините комбинированную клавиатуру или конвертер PS/2-USB от Вашего компьютера. Подождите несколько минут и снова попробуйте подключить кабель.

#### 2. Некоторые "горячие" клавиши или программное обеспечение работают некорректно.

Некоторые модели компьютеров HP-Compaq или специальные компьютерные системы поставляются со встроенными драйверами для мультимедийных "горячих" клавиш, что может повлиять на функции программного обеспечения мультимедийной клавиатуры. Пожалуйста, проверьте, чтобы ранее установленные драйверы были удалены.

Вы можете самостоятельно удалить программное обеспечение для клавиатуры, перезагрузить компьютер и реинсталлировать ПО.

Вашему вниманию предлагается несколько способов удаления драйвера для мультимедийной клавиатуры:

A. Выберите Start (Пуск)/Settings (Настройка)/Control panel (Панель управления), далее Add/Remove (Установка/Удаление программ). Найдите необходимую Вам программу для установки драйвера клавиатуры и удалите ее.

В. Если Вам не удается найти требуемую программу, нажмите Start/Control panel/System/Hardware/Device manager/Keyboard (Пуск/Настройка/Панель управления/Система/Оборудование/Диспетчер устройств/Клавиатуры) и найдите название нужной Вам клавиатуры. Активируйте нужное Вам название и обновите драйвер.

С. Перезагрузите Ваш компьютер и инсталлируйте программное обеспечение клавиатуры - теперь все "горячие" клавиши должны работать корректно.

#### 3. Удаление, добавление или реинсталляция программного обеспечения клавиатуры.

Как только Вы установили программное обеспечение для клавиатуры, на экране, в нижнем правом углу меню управления, появится иконка Если Вы хотите удалить программное обеспечение, кликните правой кнопкой мыши на эту иконку и выберете пункт Exit (Выход).

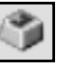

Далее откройте меню Start/Control Panel/Add/Remove Software (Пуск/Настройка/Панель управления/Установка и удаление программ), чтобы удалить ранее установленную программу. Перезагрузите компьютер. Все компоненты драйвера удалены.

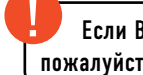

Если Вы хотите обновить программное обеспечение для Вашей клавиатуры, пожалуйста, не забудьте удалить предыдущую версию драйвера.

#### 4. Программное обеспечение для других устройств не удается установить корректно.

Данная проблема может быть связана с программным обеспечением клавиатуры. Удалите драйвер так, как было описано выше. Подключите требуемое устройство, далее переустановите программное обеспечение для клавиатуры.

#### 5. Сообщение с названием выполняемой функции на экране Onscreen Display (дисплей на экране, OSD) появляется очень медленно.

Данная проблема может быть связана со скоростью драйвера для CD-ROM. Скорость должна быть не менее 4X.

6. Клавиши Pre-track (Предыдущая запись) и Next-track (Следующая запись) работают некорректно.

В случае корректной установки программного обеспечения данные "горячие" клавиши ведут поиск следующего и предыдущего трека на Вашем CD-плеере. Если работа данных горячих клавиш некорректна, это может быть связано со скоростью работы драйвера для CD-ROM. Мы рекомендуем Вам использовать драйвер CD-ROM с высокими техническими параметрами.

#### 7. Внешние устройства VCD, DVD, MP3 или Video Player не запускаются.

Пожалуйста, проверьте правильность подключения данных устройств. Убедитесь в их технической исправности.

#### 8. VCDтреки или MPEG не проигрываются.

Убедитесь, что Вы установили Windows Media Player7 или более позднюю версию. Вы сможете скачать данную программу с официального сайта Microsoft.

## OKLICK

#### 9. Невозможно назначить несколько комбинаций клавиш быстрого доступа - Short Cut keys.

Программное обеспечение для мультимедийной клавиатуры использует небольшой объем памяти. Представленные ниже комбинации клавиш не могут быть использованы:"Ctrl + Alt + E", "Ctrl + Alt + P", "Ctrl + Alt + O", "Ctrl + Alt + D", "Ctrl + Alt + C".

#### 10. "Горячие" клавиши запуска офисных приложений Word, Excel, PowerPoint или Calendar не работают. Убедитесь, что офисные приложения были полностью установлены. Если были установлены только приложения Word и Excel, нажатие клавиш с обозначением этих приложений запустит указанные программы корректно. Кнопки с обозначением программ Power Point и Calendar не смогут запустить приложения: на экране будут показаны только изображения кнопок.

#### 11. Клавиша Log Off (Выход из системы) не работает.

Некоторые виды программного обеспечения занимают большое пространство на диске. В связи с этим система не воспринимает команду клавиши Log Off (Выход из системы). Если при нажатии на клавиши Log Off (Выход из системы) диалоговое окно не появляется или появляется только меню Start (Пуск), Вы должны нажать клавишу Esc (Выход) и потом снова клавишу Log Off (Выход из системы). При работе в ОС Win2000 Вы должны подключить функцию клавиши Log Off (Выход из системы) вручную, так как по умолчанию данная функция в указанной системе отключена. ОС Win NT не поддерживает функцию Log Off (Выход из системы).

#### 12. Дополнительные функциональные (офисные) клавиши не работают.

При включенном индикаторе LED клавиши F1-F12, а также клавиши управления печатью (Print keys) будут выполнять дополнительные функции. Согласно международным стандартам, указанные клавиши исполняют короткие команды, прописанные Microsoft, и не требуют поддержки каких-либо дополнительных драйверов. Следовательно, они могут исполнять дополнительные функции для приложений Microsoft Office (Microsoft Outlook, Word, Excel и Power Point), IE. Если вновь назначенные дополнительные кнопки используются в приложениях старших версий, некоторые дополнительные клавиши могут работать некорректно или вообще не работать. Убедитесь, что используемое Вами программное обеспечение поддерживает работу этих функций. Мы рекомендуем использовать ОС Office2000, XP (2002), IE5, IE6 или более поздние версии.

Пример более ранних версий программного обеспечения, которые могут не поддерживать работу дополнительных функций: Приложения типа Notepad или WordPad не включают в себя функцию Redo (Отменить). Следовательно, в данных приложениях клавиша Redo (Отменить) работать не будет.

Встроенная клавиша Redo (Отменить) не поддерживает действие "повторить вставку текста" (repeat input text), в случае, если Вы используете Microsoft Excel в некоторых языковых версиях. Клавиша поддерживает только действие "command Redo" (например, повторить добавление строк, столбцов, вырезать, вставить). Проблема будет устранена при установке более современной версий программ Microsoft Excel или Service Pack.

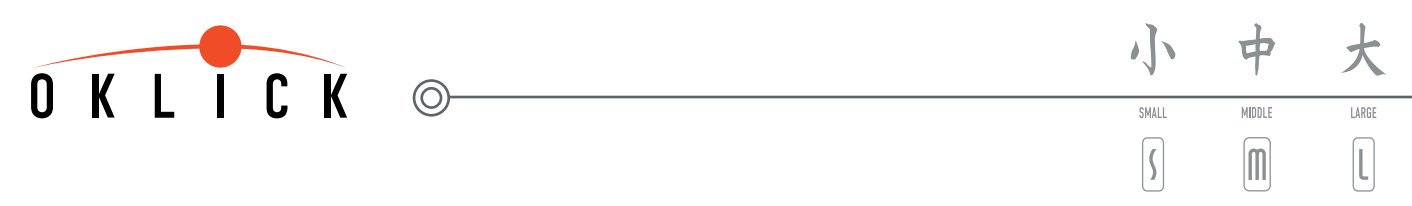

#### Специальные навыки для обеспечения дополнительных клавиш оптимальной совместимостью

Различным версиям приложений Microsoft Outlook требуются различные комбинации клавиш. Возможно, Вы обнаружите, что некоторые дополнительные функциональные клавиши не работают в Microsoft Outlook. Вам следует изменить настройки Microsoft Outlook (почтовый формат), что обеспечит оптимальную совместимость с дополнительными клавишами. Изменить настройки Microsoft Outlook Вы можете следующим образом: выберите в Microsoft Outlook раздел Tools (Инструменты)/Options (Свойства) и активируйте nyнкт меню Use Microsoft Word to edit email messages. Закройте диалоговое окно нажатием на клавишу "OK". На рисунке ниже npeдставлено диалоговое окно для установки Microsoft Outlook2000. Обязательно проверьте работу дополнительных клавиш по завершении установки. Если проблема не устранилась, обратитесь на официальный сайт корпорации Microsoft и найдите Microsoft Office Service Pack для обновления. Мы рекомендуем приложения Office2000 или Office 2002 (XP).

| S Inbox - Microsoft Uutlook                                                                                                    | Uptions                                                                                                    |
|----------------------------------------------------------------------------------------------------|----------------------------------------------------------------------------------------------------|
| Eile Edit View Favorites Tools Actions Help       Eile Edit View Favorites Tools Actions Help       Dutlook Shortcuts       Inbor       Folder Li       Folder Li       Outlook Shortcuts | Uptions     2 ×       Preferences     Mail Delivery     Mail Format     Spelling     Security     Other       Message format                                              |
| Dutlook Today                                                                                                    | Image: Settings       International Options         Stationery and Fonts                                                                                                  |
|                                                                                                    | Signature         Change these options in Microsoft Word.         Use this Signature by default:         ✓ Don't use when replying or forwarding         Signature Picker |
|                                                                                                    | OK Cancel Apply                                                                                                    |

#### 13. Дополнительная клавиша SEND (Отправить) не работает.

Иногда, при работе с Microsoft Outlook2000 или Outlook2002 для некоторых европейских языков, если активирована функция Use Microsoft Word to edit email messages, дополнительная клавиша SEND (Отправить) не работает. Настроить "горячую" клавишу на выполнение указанной функции можно следующим образом:

1. Откройте программу Microsoft Word и выберите пункт меню Tools (Сервис), далее Customize (Настройка).

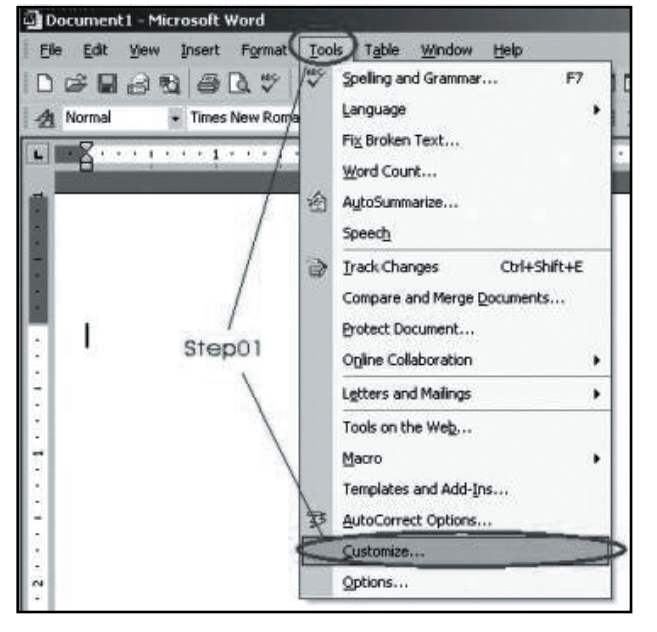

WWW.OKLICK.RU

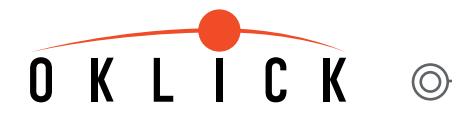

2. Выберите пункт Commands (Команды) и Keyboard (Клавиатура).

| iustomize                                                                                       |                                                                                             | <u>? ×</u> |
|-------------------------------------------------------------------------------------------------|---------------------------------------------------------------------------------------------|------------|
| Toolbars Commands                                                                               | Options                                                                                     |            |
| To add a command to a<br>command out of this di                                                 | a toolbar: select a category and drag the<br>alog box to a toolbar.                         | e          |
| Categories:                                                                                     | Comman <u>d</u> s:                                                                          |            |
| File<br>Edit<br>View<br>Insert<br>Format<br>Tools<br>Table<br>Web<br>Window and Help<br>Drawing | New     New     New     New     New     New     New     New Web Page     New E-mail Message | •          |
| Selected command:                                                                               |                                                                                             |            |
| Description                                                                                     | Modify Selection *                                                                          |            |
|                                                                                                 |                                                                                             |            |
|                                                                                                 |                                                                                             |            |
|                                                                                                 | Step03                                                                                      |            |
|                                                                                                 |                                                                                             |            |
| <ol> <li>Save in: Normal.</li> </ol>                                                            | dot 💌 Keyboard 🕽                                                                            | Close      |
|                                                                                                 |                                                                                             |            |

3. Выберите пункт All Commands (Все команды) из закладки Categories (Категории) и EmailSend (Отправка сообщений) из списка Commands (Команды). Нажмите и перенесите курсор мыши на пункт Press new shortcut key (Назначить), затем нажмите на клавишу SEND (клавиша SEND встроена в клавиатуру - убедитесь, что индикатор работы дополнительных клавиш клавиатуры включен). После нажатия на клавишу SEND Вы увидите команды "Ctrl+Return" или "Alt+S" в другом поле. Когда Вы подтвердите пункт Assign (Применить), команды "Ctrl+Return" или "Alt+S" появятся под списком команд Current keys (Текущее сочетание клавиш).

| Customize Keyboard                          | <u>?</u> ×                                                          |  |
|---------------------------------------------|---------------------------------------------------------------------|--|
| Specify a command                           |                                                                     |  |
| Categories:                                 | C <u>o</u> mmands:                                                  |  |
| Drawing<br>Borders Step04<br>Mail Morgo     | EmailSelectCcNames<br>EmailSelectNames<br>EmailSelectToNames Step05 |  |
| All Commands                                | EmailSend                                                           |  |
| Macros                                      | EndOfColumn                                                         |  |
| Fonts                                       | EndOfDocExtend                                                      |  |
| Specify keyboard sequence                   | <u></u>                                                             |  |
| C <u>u</u> rrent køys:                      | Press new shortcut key:                                             |  |
|                                             | Ctrl+Return Step06                                                  |  |
| -                                           |                                                                     |  |
| Currently assigned to:                      | InsertPageBreak                                                     |  |
| Sa <u>v</u> e changes in:                   | Normal.dot                                                          |  |
| Description                                 |                                                                     |  |
| Executes the e-mail envelope's Send command |                                                                     |  |
|                                             |                                                                     |  |
| Step07                                      |                                                                     |  |
| Accian Remove                               | Recet All Close                                                     |  |
| Assign Remove                               | Close                                                               |  |

WWW.OKLICK.RU

中

MIDDLE

LARGE

l

1

SMALL

5

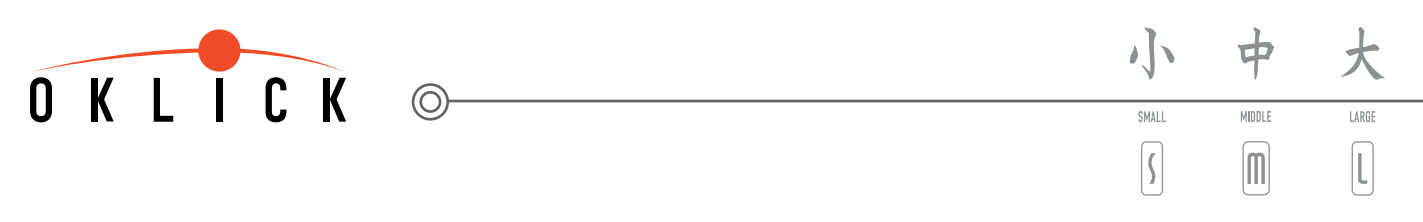

4. Выберите пункт Close (Закрыть) и закройте программу Word, чтобы завершить процесс настройки. Протестируйте работу клавиши SEND в приложении Microsoft Outlook, теперь она должна работать корректно.

| Customize Keyboard                          | ?×                     |  |
|---------------------------------------------|------------------------|--|
| Specify a command                           |                        |  |
| <u>C</u> ategories:                         | Commands:              |  |
| Drawing 🔺                                   | EmailSelectCcNames     |  |
| Borders                                     | EmailSelectNames       |  |
| Mail Merge                                  |                        |  |
| All Commands                                | EmailSignatureOptions  |  |
| Macros                                      | EndOfColump            |  |
| Fonts                                       | EndOfDocExtend         |  |
| Specify keyboard sequence                   |                        |  |
| Current kousi                               | Proce now charteut kow |  |
| Content News.                               |                        |  |
| Ctri+Return                                 |                        |  |
| Alt+S                                       |                        |  |
|                                             |                        |  |
| Currently assigned to:                      | InsertPageBreak        |  |
| Sa <u>v</u> e changes in:                   | Normal.dot             |  |
| Description                                 | ·                      |  |
| Executed the e-mail equalope's Send command |                        |  |
| Executes the e-mail envelope's Send Command |                        |  |
|                                             |                        |  |
|                                             | Step08                 |  |
| Accian Remove                               | Recet Of Close         |  |
| Assign                                      | Close                  |  |
|                                             |                        |  |

Не выбирайте пункт Reset All - в противном случае все Ваши настройки для дополнительных клавиш будут утеряны.

Есть еще один способ использования клавиши SEND. Вы можете использовать комбинацию клавиш Shift+Tab, установить курсор на пункте Subject (Тема) после завершения редактирования письма, а затем нажать клавишу SEND (Отправить). В других случаях возможна некорректная работа клавиши SEND (Отправить).

## OKLICK

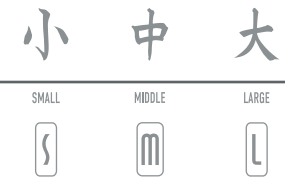

#### 14. Как отключить функции дополнительных клавиш?

Для того чтобы отключить функции дополнительных офисных клавиш, которые Вы установили для клавиш F1-F12 и Print, Вам следует выключить индикатор работы офисного блока клавиш. Функциональность дополнительных клавиш автоматически активируется, когда Вы включаете компьютер и запускаете ОС. Клавиатура обладает свойством запоминать статус индикатора работы офисного блока клавиш. Следовательно, если Вы сначала выключите индикатор, а затем перезагрузите систему Windows, индикатор сохранит свой последний статус и не включится автоматически. Эта особенность поддерживается системой управления питанием компьютера (ACPI PC). Как правило, все современные ПК изначально снабжены системой ACPI. Все настройки клавиатуры будут сохранены, даже если Вы отключаете свой ПК от электропитания. Вы можете изменить первоначальные настройки системы BIOS для действия этой функции по умолчанию. Для этого Вам нужно использовать клавишу POWER, встроенную в клавиатуру, которая позволит Вам включать и выключать компьютер и систему Windows PC.

#### 15. Невозможно удалить флажок активности из заданного пункта меню.

Когда Вы используете функцию Mark (Отметить) и переносите курсор на нужный Вам пункт меню, пункт всегда будет активирован. Используйте функции клавиш Cut, Paste, Copy, как если Вы редактируете документ - в это же время клавиша Mark (Отметить) перестанет исполнять свою функцию. Отменить функцию Mark (Отметить) можно, если Вы нажмете клавишу Esc (Выход).

#### 16. Функция клавиши Рор-ир не работает.

В некоторых случаях, если Вы хотите подключить клавиатуру или компьютерную мышь к системе через конвертер PS/2 - USB после инсталляции программного обеспечения, функция всплывающего окна Рор-ир может быть отключена. Вам следует активировать

иконку 🧊 нажатием на правую кнопку мыши, выбрать Exit (Выход), чтобы закрыть программное обеспечение клавиатуры и

исключить его из памяти Вашего компьютера. Чтобы полностью устранить проблему, Вам следует переустановить программное обеспечение, запустив меню Start/Program/Netropa и далее Office Keyboard (Пуск/настройка/Панель управления/Клавиатура). Лучший способ избежать такого рода проблем - это подключение клавиатуры или компьютерной мыши до установки программного обеспечения.

#### 17. Колесо прокрутки не выполняет функцию всплывающего окна Рор-ир для выбранных файлов.

Функция Pop-up доступна на обоих типах клавиатур, как PS/2, так и с комбинированным портом PS/2-USB. При работе с клавиатурой, поддерживающей порт PS/2, Вы можете использовать колесо прокрутки на клавиатуре для показа меню на экране, прокрутки и активации выделенных пунктов меню. Но в некоторых ОС при работе с клавиатурой, поддерживающей комбинированный порт PS/2 -USB, Вы должны использовать компьютерную мышь для выбора и активации пунктов меню. Меню колеса прокрутки автоматически выключается при работе с клавиатурой, поддерживающей порт USB. При работе с мышью в стандарте PS/2 или USB Вы можете вызывать меню на экране и выбирать пункты меню, но не можете прокручивать выбранные пункты, т.е. Вы должны передвигать курсор мыши для выбора пункта меню и кликать левой кнопкой мыши, подтверждая свой выбор.

18. Компьютерная мышь снабжена функцией вызова меню, что приводит к конфликту с аналогичной функцией клавиатуры. В некоторых случаях Ваша компьютерная мышь (драйвер мыши) оборудована аналогичной функцией вызова меню (Pop-up), что и клавиатура. Это может привести к некорректной работе устройств. Вам следует отключить данную функцию в драйвере мыши путем назначения колеса прокрутки мыши "стандартной третьей кнопки мыши или автопрокрутки". После этого функция вызова меню на клавиатуре должна работать корректно. Также Вы можете сохранить данную функции в компьютерной мышке, но удалить ее в клавиатуре, если снимите флажок активности в пункте Enable Office Keyboard Menu. Снова активировать функцию вызова меню в клавиатуре Вы можете следующим образом: Control Panel/Keyboard Icon/Office Keyboard Menu (Панель управления/Иконка клавиатуры). Снова поставить флажок в пункте - Enable Office Keyboard Menu (Включить меню офисной клавиатуры).

## 19. Клавиша прямого доступа к отображению символа "€ " (евро) не работает.

Если Вы впервые используете клавишу прямого доступа к изображению символа единой европейской валюты "€", а он не отобразился, в первую очередь убедитесь, что включены обе кнопки - Office Lock и Num Lock. Если оба индикатора включены, нажмите клавишу "€" еще раз, подождите несколько секунд. В последних версиях ОС семейства Windows, таких, как Windows XP, Windows 2000, Windows ME и Windows98, символ "€" предусмотрен во всех типах шрифтов и в списке наиболее часто используемых символов валют. Тем не менее, предыдущие версии, такие, как Microsoft Windows 95, Windows NT 4.0 и Windows 3.х не поддерживают символ "€" в своих шрифтах. Вам следует обновить версию операционной системы для корректного использования, отображения и печати шрифтов. За дополнительной информацией Вы можете обратиться на официальный сайт корпорации Microsoft.

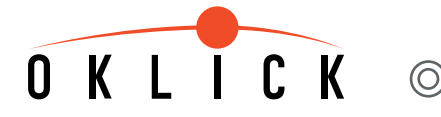

MIDDLE SMALL (

20. Клавиша Num lock не работает.

Выключите клавишу Office Lock, ( F или 🛐). Клавиша Num вернется к выполнению своих стандартных функций.

21. Некоторые материнские платы ASUS при подключении Системы показывают сообщение об ошибке: keyboard error or no keyboard present (ошибка клавиатуры или клавиатура не найдена).

Некоторые модели материнских плат ASUS поставляются со встроенными специальными функциями, что может потребовать изменений установок времени и подключения более сложной модели клавиатуры, нежели стандартная модель, поддерживающая порт PS/2. Вы можете обратиться на официальный сайт компании ASUS и обновить систему материнской платы BIOS, или же следуйте указаниям настоящей инструкции:

Нажмите клавишу Delete чтобы войти в установочную программу системы BIOS пока идет загрузка системы, выберите пункты Main+Halt On+All but keyboard, потом выйдите из программы. Проблема должна быть решена уже при следующем включении Системы.

22. Клавиатура с переходником PS/2 -USB или универсальная модель, поддерживающая порты USB и PS/2 не работает (не входит в базовую комплектацию).

Если Вы используете комбинированную USB-PS/2 клавиатуру или модель с переходником PS/2 - USB, но она не работает, измените настройки системы BIOS и подключите функцию USB.

Если функция USB уже подключена, Вам необходимо отключить клавиатуру, выдернуть переходник PS/2 - USB или шнур из порта USB - PS/2, подождать несколько секунд и снова подключить клавиатуру.

#### 23. Использование клавиши с указанием стрелок блокирует работу клавиш Shift, Mark, Caps Lock.

При работе в ОС WIN98, шум при работе с ПК или от источника питания можете привести к тому, что переходник PS/2 - USB блокирует работу клавиш Shift, Mark или Caps Lock. Это может случиться, если Вы случайно одновременно нажмете две клавиши с указанием стрелок. Проблема заключается в установках драйвера для клавиатуры в ОС Windows 98, которые предотвращают повторное нажатие последних рабочих клавиш. Эта проблема легко решается нажатием на левую кнопку Shift - все клавиши должны разблокироваться. Подобные проблемы не возникают при работе с клавиатурами, поддерживающими только порт PS/2, при работе в ОС WIN Me, WIN2000, WIN NT, WIN XP или еще более поздних версиях ОС Windows.

## 24. Опция клавиатуры Exchance USB Port (встроенный порт USB) не поддерживает какие-либо устройства USB 2.0 или не предлагает (или предполагает) подключение каких-либо функций.

Убедитесь, что соединение через порт USB выполнено корректно. Далее, путем соединения периферийного устройства USB 2.0 напрямую в порт USB 2.0., проверьте, соответствует ли интерфейс внешнего устройства порту USB 2.0. Если периферийное устройство все еще не работает, это может быть связано с отсутствием обновленной версии ОС Вашего компьютера или интерфейса карты USB 2.0. В этом случае обновите ОС Вашего компьютера или замените интерфейс карты USB 2.0.

Если у Вас возникли какие-либо вопросы по использованию настоящей клавиатуры, пожалуйста, обращайтесь к Вашему продавцу.

Надеемся, что мультимедийная клавиатура Oklick сделает Вашу работу на компьютере еще более приятной и удобной.

С наилучшими пожеланиями, WWW. OKLICK.RU

O

Содержание данного руководства может быть изменено без предварительного извещения пользователя. Все торговые марки и зарегистрированные торговые знаки являются собственностью их законных владельцев. Настоящий документ содержит информацию, защищенную законами об авторском праве. Все права защищены.

Адрес завода-изготовителя:

"EzKEY Corp.", Тайвань; The 2nd building, Zhong Zhu Industrial Area, Tang Gang Village, San Hsian Zheng , Zhang Shan City, Guang Dong.

WWW.OKLICK.RU